# ■IBT試験(WEB試験)の受験フロー

IBT試験とは、Internet Based Testingの略称で、インターネットを経由して受験する試験の総称です。ペーパーテストやCBT(Computer Based Testing)試験のように、受験会場で試験を受けるものではありません。パソコンやスマートフォン、タブレット等から、いつでもどこでも受験することができます。

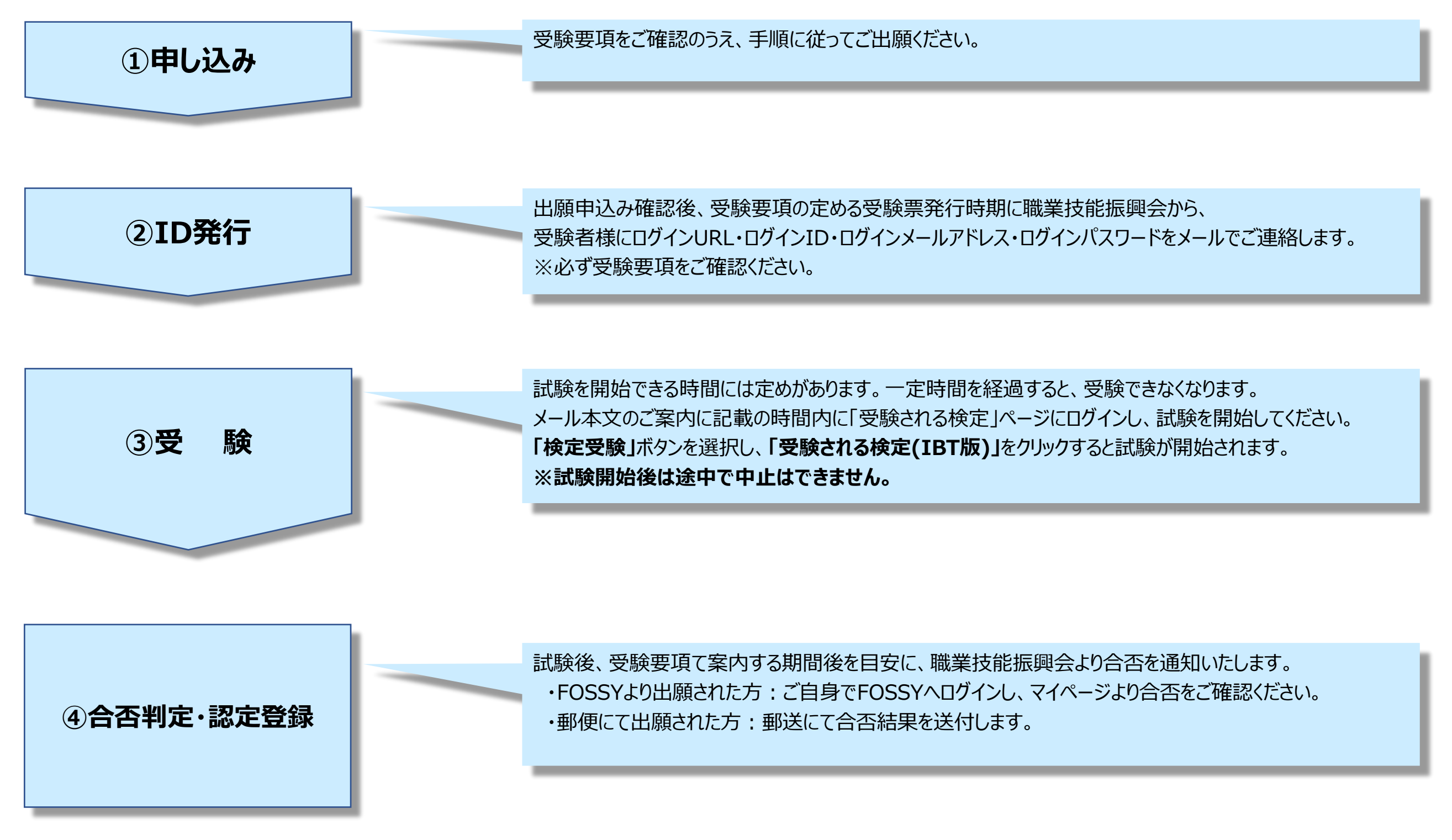

### ※詳細は次ページ以降をご参照ください

#### 職業技能振興会事務局から受験者様に ログインURL・ログインID・ログインメールアドレス・ログインパスワードをメールでご連絡します

〇〇様

このたびは◇◇WEB試験にご出願いただき誠にありがとうございます。 職業技能振興会事務局です。

試験当日に必要なログインIDとパスワードにつきまして、通知いたします。

【ログインURL】 【ログインID】 【ログインメールアドレス】 【パスワード】

お手数ですが一度、上記内容で正常にログインできることをご確認ください。 万が一正常にログインができない場合は、恐れ入りますが試験2日前の18:00までに 下記へご連絡くださいますようお願いいたします。

内閣府認可 一般財団法人 職業技能振興会 電話 03-5545-5528 または メール office@fos.or.jp

試験日2日前までに連絡が無かった場合は、試験当日にログインできなかったとしても ご自身の意思で受験を辞退したものと判断いたします。 予めご了承くださいますようお願い申し上げます。

【試験開始日時】 XXXX年X月X日XX:XX~YY:YY ※試験時間は開始から●●分間です。 ※上記時間内にログインすると『検定受験』のボタンが表示されます。 ※ XX:XX 前やYY:YYを過ぎてログインした場合、『検定受験』のボタンは表示されませんので、ご注意ください。 ※一度『検定受験』のボタンを押して受験を開始した場合は、受験を中断した場合も再受験することはできません。

※IBT受験の利用方法は下記URLより確認ください。 (マニュアルPDFを弊財団ページ内にアップロードします。)

https://fos.or.jp/ibt

【お問い合わせ先】 一般財団法人 職業技能振興会 〒106-0032 東京都港区六本木3-16-14 KYビル4階 TEL:03-5545-5528 FAX:03-5545-5628 WEB:https://fos.or.jp

🚤 メール本文のこちらのリンクから「IBT検定マニュアル」のPDFが確認できます。

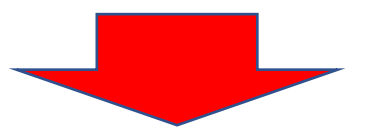

#### ログイン画面(メールでお知らせしたログインURL)

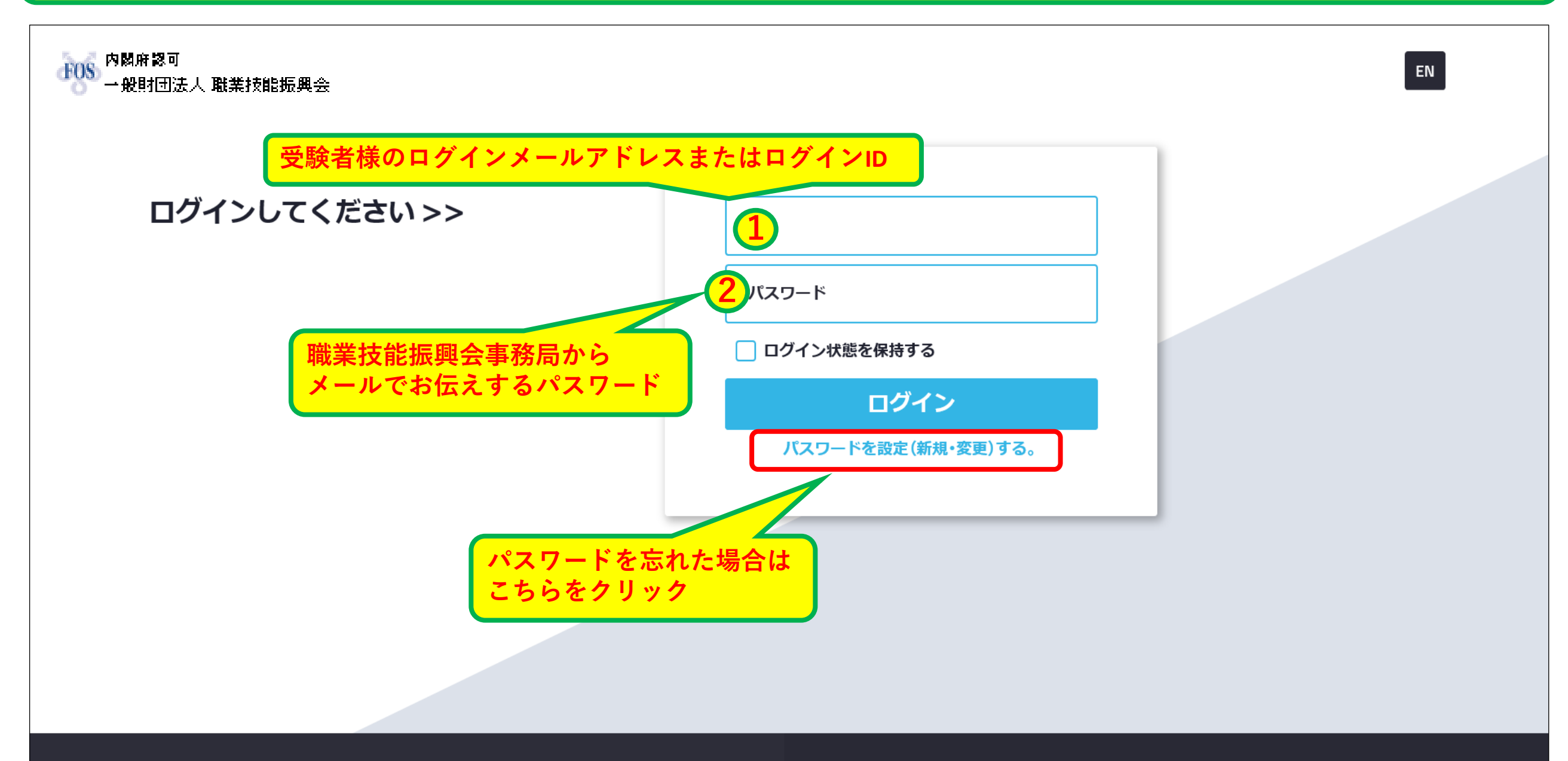

**f** 🖸

© 一般社団法人高齢者住まいアドバイザー協会

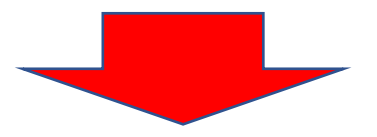

#### 試験開始日時になると、『検定受験』のコンテンツが追加されます

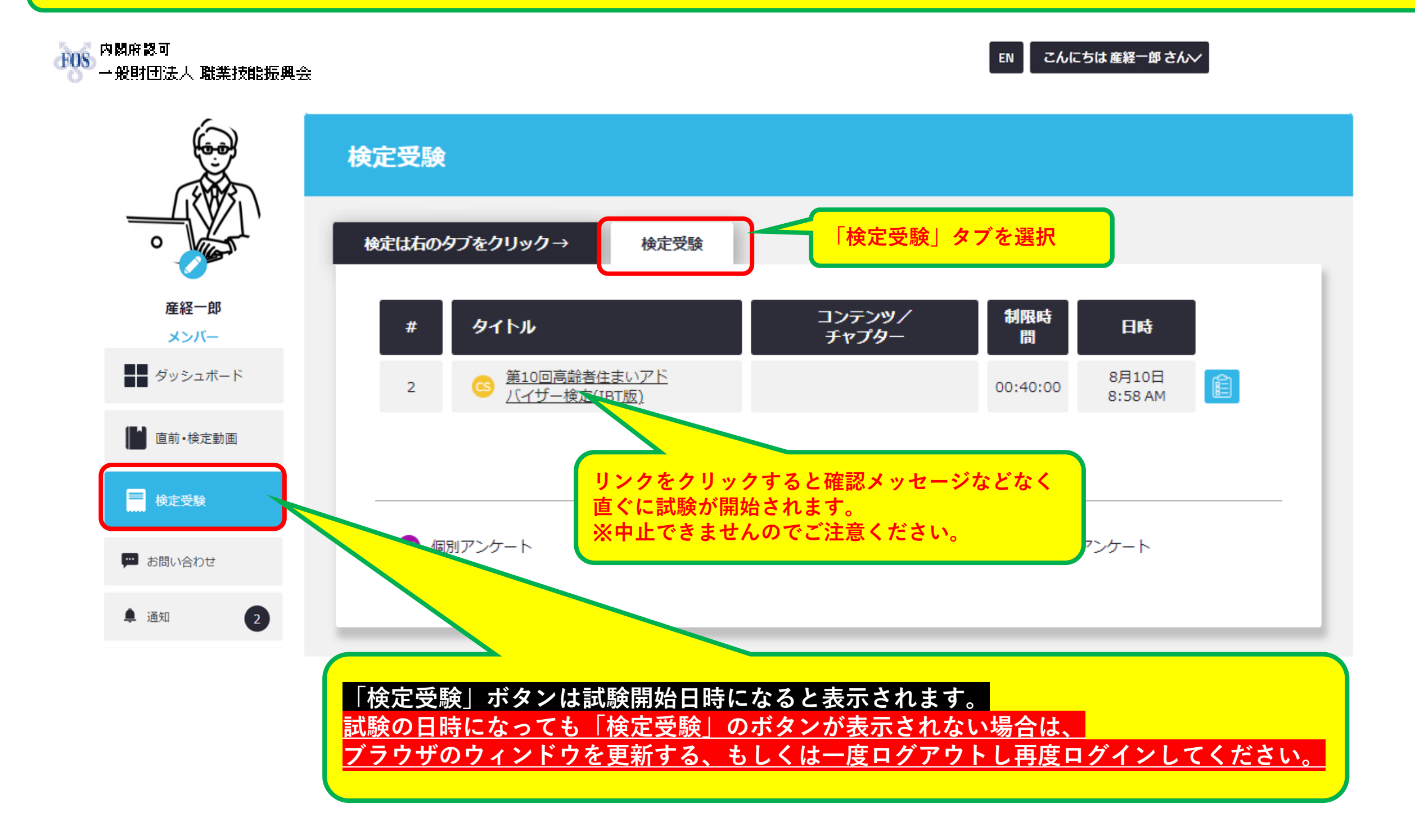

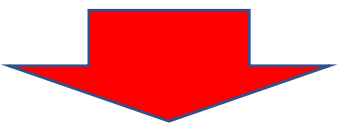

受験開始!

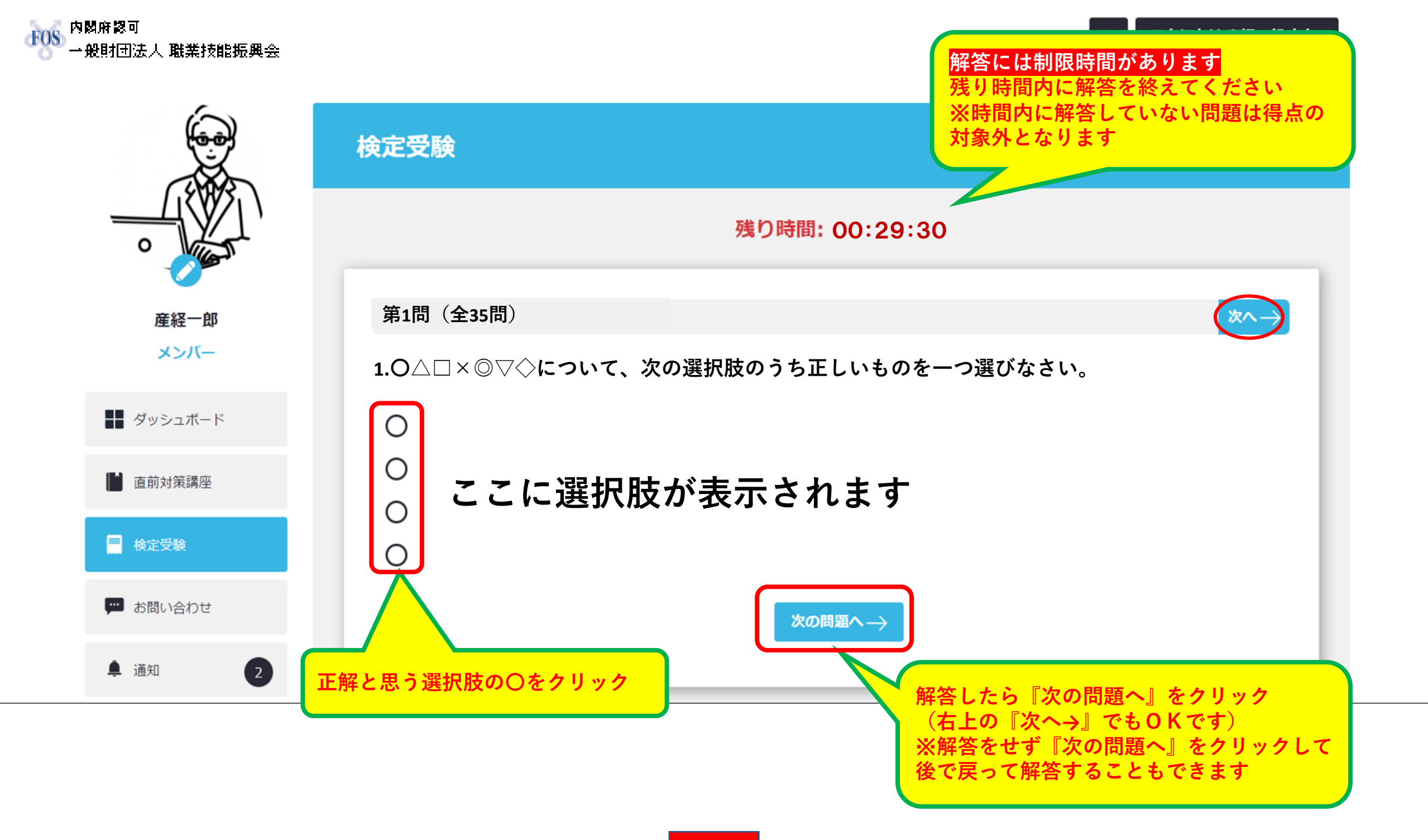

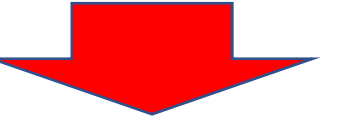

最後まで解答したら

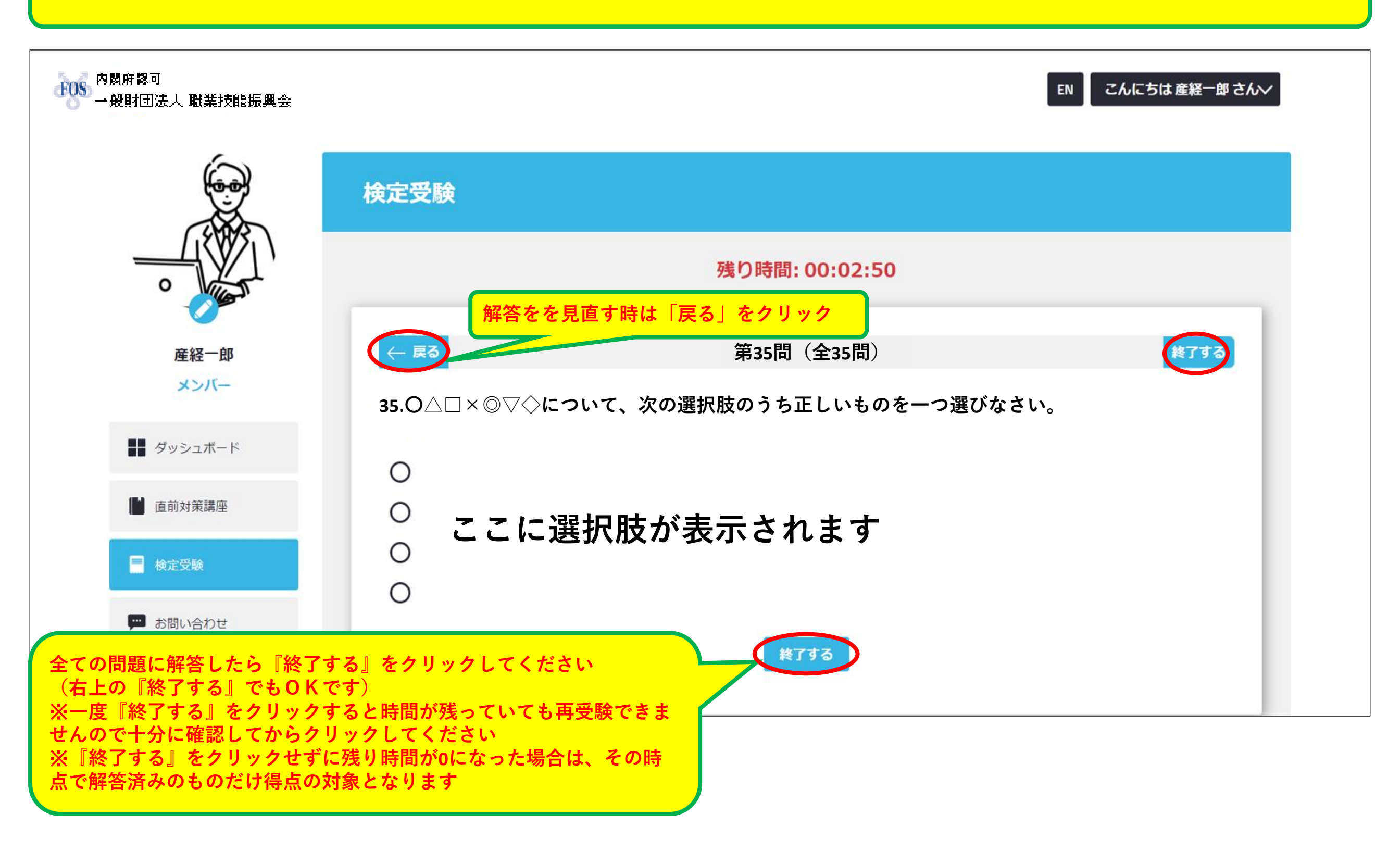

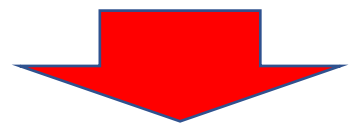

受験終了画面 こんにちは 産経一郎 さん~ EN 一般时团法人 職業技能振興会 ο ありがとうございます! 産経一郎 メンバー 検定試験は終了です。試験内容を送信します。お疲れ様でした。 ダッシュボード 検定受験» ▲ 直前対策講座 📄 検定受験 📟 お問い合わせ 検定終了後、受験要項の定める期間後を目安に合否を通知します。 ・FOSSYより出願された方 ➡ ご自身でFOSSYヘログインし、 单 通知 マイページより確認 ・郵便にて出願された方 ➡ 事務局より合否結果を郵送

#### 本システムの推奨環境は以下の通りです。 なお、下記は推奨環境であって、動作保証をするものではありません。 ご利用の端末スペックやご利用状況、通信環境などによって、状況は左右されます。

## **【PC】推奨ブラウザ**

# Windows

- Microsoft Edge(最新版)
- Mozilla Firefox (最新版)
- Google Chrome(最新版)

# Mac

- Safari (最新版)
- Mozilla Firefox (最新版)
- Google Chrome(最新版)

# <u>【スマートフォン・タブレット】推奨OS</u>

### Android

**iPhone/iPad** - iOS 13.0以降

# - Android 8.0以降

### 【スマートフォン・タブレット】推奨ブラウザ Android

**iPhone/iPad** - Safari(最新版)

- Google Chrome(最新版)

※受験にはスマートフォン以外を推奨します。(PC/タブレット)

# 注意事項・よくある質問

#### Q 受験中の公式テキスト等の資料閲覧は可能ですか

A 試験開始から終了するまで、公式テキスト等の資料の閲覧は禁止です。

#### Q PWを忘れてしまいました。どうすればいいですか

A ログインページに「パスワードを設定(新規・変更)する。」のリンクがあります。ここを押して、登録のメールアドレスを入力 してください。

再設定メールが届きますので、再設定を行ってください。

Q1台のタブレットやPCを使用して、複数の社員が受講することはできますか?その方法はありますか?

A 可能です。

「I Dまたはメールアドレス」と「PW」を入力してログインを行いますので、1台の端末から、複数の利用者様がログインして使用することができます。

この場合、終了時に必ず、ログアウトを行って終了してください。また受講を開始する時も自分のアカウントでログインができているか、必ず確認をしてから受講を進めてください。

- Q 検定受験のボタンが表示されません。
- A 受験の日時になっても『検定受験』のボタンが表示されない場合は、一度ログアウトし再ログインしてください。
- Q 受験中に設問や選択肢が表示されなくなりました。
- A ご利用の通信状況によっては、受験中に設問や選択肢がスムーズに表示されない状況となる場合があります。 いま一度、推奨環境・通信状況をご確認ください。

万が一、推奨環境での受験にも関わらず設問や選択肢がスムーズに表示されない状況が長く続き、 解答に重大な支障が発生した場合は、下記問い合わせ先までメールにてご連絡ください。

【よくある質問】<u>https://fos.or.jp/問い合わせ/</u>【お問い合わせフォーム】<u>http://fos.or.jp/contact-us/</u>